How to search for your classes:

1. Click on the "Class Search" on your MyASU's My Classes Box.

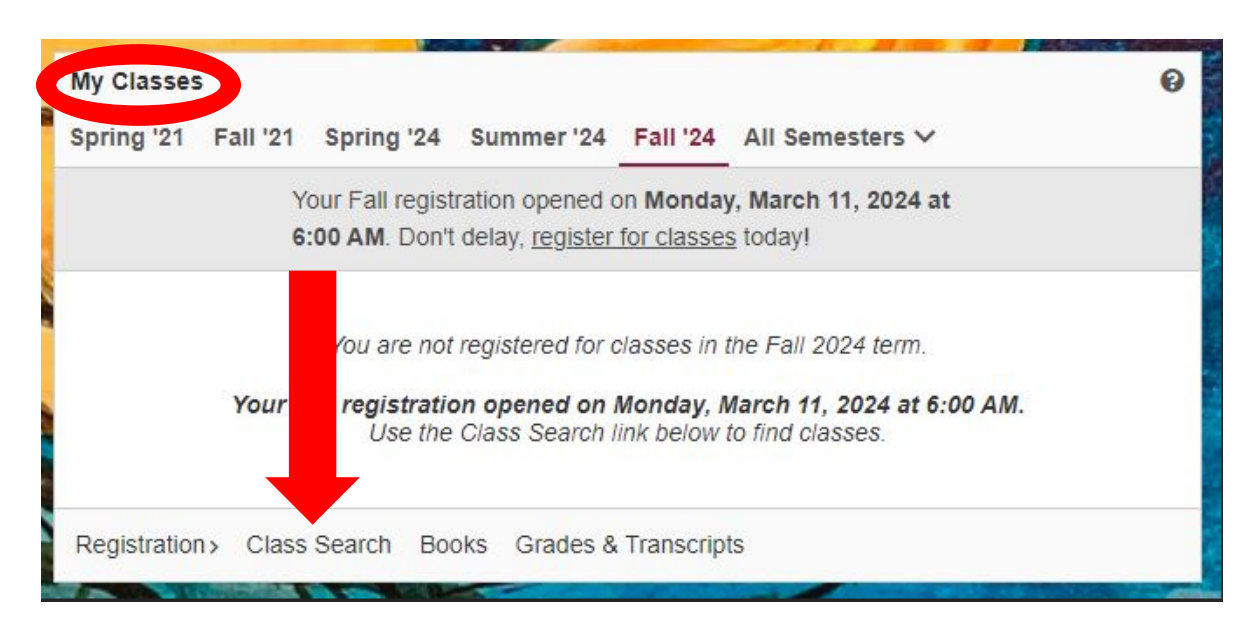

2. You will now be taken to the Class Search website.

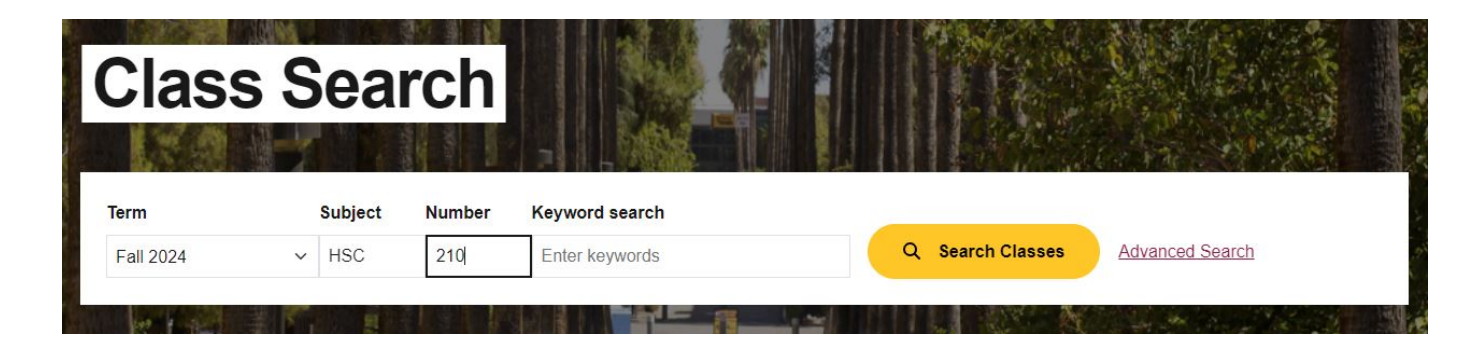

- 3. You can type in the subject abbreviations and course number to search.
- 4. To use the advanced search, click "advanced search."

| Clas      | s Sea | arch      |                |   |                |                 |  |
|-----------|-------|-----------|----------------|---|----------------|-----------------|--|
| Term      | Subje | ct Number | Keyword search |   | 194007744      |                 |  |
| Fall 2024 | ∽ HSC | 210       | Enter keywords | Q | Search Classes | Advanced Search |  |
| 1 A Lat   |       |           |                | - |                |                 |  |

5. You will now be able to see the filters to apply to your class search.

| Advanced Search             | ı                                    |                               |                                      | Clear all filt      |  |  |
|-----------------------------|--------------------------------------|-------------------------------|--------------------------------------|---------------------|--|--|
| Term                        | Subject                              | Number                        | Keyword search                       | Instructor          |  |  |
| Fall 2024 V                 | CHS                                  | 300                           | Search by keyword                    | Enter Instructor    |  |  |
| Class Number                | Level                                | Number of Units               | College/School                       | Location            |  |  |
| Enter Class Number          | Select Level 🗸                       | Select Units ~                | Select College or School V           | Select location(s)  |  |  |
| Session                     | Days of the Week                     |                               | Start Date                           | End Date            |  |  |
| Select Session 🗸 🗸          | Select Day(s)                        | ~                             | mm/dd/yyyy                           | mm/dd/yyyy          |  |  |
| General Studies Gold        |                                      | General Studies Maroon        | 1                                    | Class Status Honors |  |  |
| equired for undergraduate s | tudents in 2024 or later catalog     | Required for undergraduate s  | Open Seats                           |                     |  |  |
| Programs.                   | by visiting <u>my ASD</u> , under my | under My Programs.            | and year by visiting <u>my ASO</u> . | All Classes         |  |  |
| Select General Studies      | Gold ~                               | Select General Studies Maroon |                                      |                     |  |  |

6. You can search for General Studies classes such as your humanities, sustainability, math, sciences, etc. needed for your major by using the general studies filter. You will choose from "General Studies Gold" or "General Studies Maroon" depending on your major catalog year in the drop-down box. Once you check the box of the class type you need, hit search and the classes offered will show below the search area.

| General Studies Gold                                                                                                    | Required for undergraduate students in 2023 or earlier<br>catalog years. Find your catalog year by visiting <u>My ASU</u> . |  |  |  |  |
|----------------------------------------------------------------------------------------------------|----------------------------------------------------------------------------------------------------|--|--|--|--|
| Required for undergraduate students in <b>2024 or later catalog</b><br><b>years</b> . Find your catalog year by visiting <u>My ASU</u> , under My<br>Programs. | under My Programs. Select General Studies Maroon                                                                            |  |  |  |  |
| SOBE: Social and Behavioral Sciences                                                                                                    | C: Cultural Diversity in the U.S.                                                                                           |  |  |  |  |
| Select General Studies Gold                                                                                                    | CS: Computer/Statistics/Quantitative Applications                                                                           |  |  |  |  |
| SOBE: Social and Behavioral Sciences                                                                                                    | G: Global Awareness                                                                                                    |  |  |  |  |
| SCIT: Scientific Thinking in Natural Sciences<br>QTRS: Quantitative Reasoning                                                                                  | H: Historical Awareness                                                                                                    |  |  |  |  |
| MATH: Mathematics                                                                                                    | HU: Humanities, Arts and Design                                                                                             |  |  |  |  |
| AMIT: American Institutions<br>CIVI: Governance and Civic Engagement                                                                                           | L: Literacy and Critical Inquiry                                                                                            |  |  |  |  |
| GCSI: Global Communities, Societies and Individuals                                                                                                    | MA: Mathematical Studies                                                                                                    |  |  |  |  |
| SUST. Sustainability                                                                                                    | SB: Social-Behavioral Sciences                                                                                              |  |  |  |  |
|                                                                                                    | t A SG: Natural Science - General                                                                                           |  |  |  |  |
|                                                                                                    | SO: Natural Science - Quantitative                                                                                          |  |  |  |  |

7. Example: You need an Social and Behavioral Sciences (SOBE) course to fulfill your degree requirement. You would check the SOBE box and those classes will show.

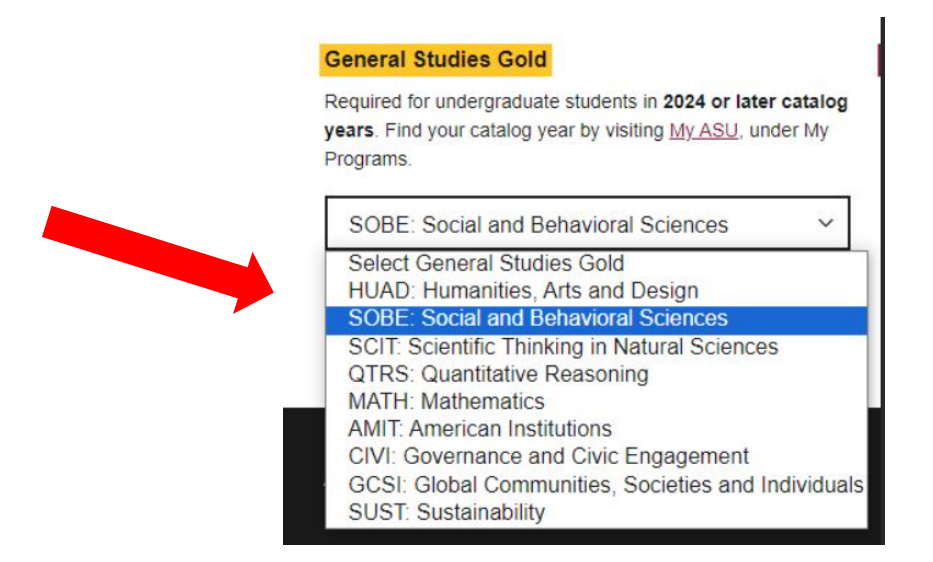

8. Example: Now let's say you need a lower-division SOBE course. You would click on the "level" filter and select "Lower division."

| Advanced Search                                                                                        |                                                                                |                                                                                                    |                                                                         | Clear all filters                          |  |  |
|----------------------------------------------------------------------------------------------------|--------------------------------------------------------------------------------|----------------------------------------------------------------------------------------------------|-------------------------------------------------------------------------|--------------------------------------------|--|--|
| Term Subject                                                                                           |                                                                                | Number                                                                                                    | Keyword search                                                          | Instructor                                 |  |  |
| Fall 2024 V Enter Sut                                                                                  |                                                                                | Enter Number                                                                                                    | Search by keyword                                                       | Enter Instructor                           |  |  |
| Class Number                                                                                           | Level                                                                          | Number of Units                                                                                                  | College/School                                                          | Location                                   |  |  |
| Enter Class Number                                                                                     | Lower division ~                                                               | Select Units ~                                                                                                   | Select College or School                                                | <ul> <li>Select location(s)</li> </ul>     |  |  |
| Session Days of the Week                                                                               |                                                                                | Start Date                                                                                                    |                                                                         | End Date                                   |  |  |
| Select Session 🗸                                                                                       | Select Day(s)                                                                  | ~                                                                                                    | mm/dd/yyyy                                                              | mm/dd/yyyy                                 |  |  |
| General Studies Gold<br>Required for undergraduate stu<br>years. Find your catalog year t<br>Programs. | udents in <b>2024 or later catalog</b><br>ay visiting <u>My ASU</u> , under My | General Studies Maroon<br>Required for undergraduate stu<br>catalog years. Find your catal<br>under My Programs. | udents in <b>2023 or earlier</b><br>og year by visiting <u>My ASU</u> . | Class Status Honors Open Seats All Classes |  |  |
| SOBE: Social and Beha                                                                                  | vioral Sciences V                                                              | Select General Studies                                                                                           | Maroon ~                                                                |                                            |  |  |
| Q Search Classes                                                                                       |                                                                                |                                                                                                    |                                                                         |                                            |  |  |

9. Example continued: After you select "Lower division" and all the lower-division SOBE courses show up, you will want to sort by "Open Seats" and "Location" in order to help narrow down your results.

| Showing 1 to 100 of 372<br>Results for |                                                  |          |                       |                        |         |     |              |                  |       |            |                       |     |
|----------------------------------------|--------------------------------------------------|----------|-----------------------|------------------------|---------|-----|--------------|------------------|-------|------------|-----------------------|-----|
| All Classes                            | Open Seats                                       | Location | Lov                   | wer division $ 	imes $ | Session |     | More Filters | lear filters     |       |            |                       |     |
| Course                                 | Title                                            | Number   | Instructor(s)         | Days                   | Start   | End | Location     | Dates            | Units | Open Seats | General Studies       |     |
| > AFR 212                              | Introduction to<br>Ethnic Studies<br>in the U.S. | 69067    | Aggie Yellow<br>Horse |                        |         |     | iCourse      | 10/16 - 12/6 (B) | 3     | 0 of 25 🗙  | Gold SOBE             | Add |
| > AFR 212                              | Introduction to<br>Ethnic Studies<br>in the U.S. | 69966    | Staff                 |                        |         |     | iCourse      | 8/22 - 10/11 (A) | 3     | 2 of 25 🔺  | Gold SOBE<br>Maroon C | Add |

10. You would follow these same steps for other advanced search features to search/add your classes as well.